## **Matific Login for Students**

- 1. Go to www.matific.com/au/en-au/home/
- 2. Click login

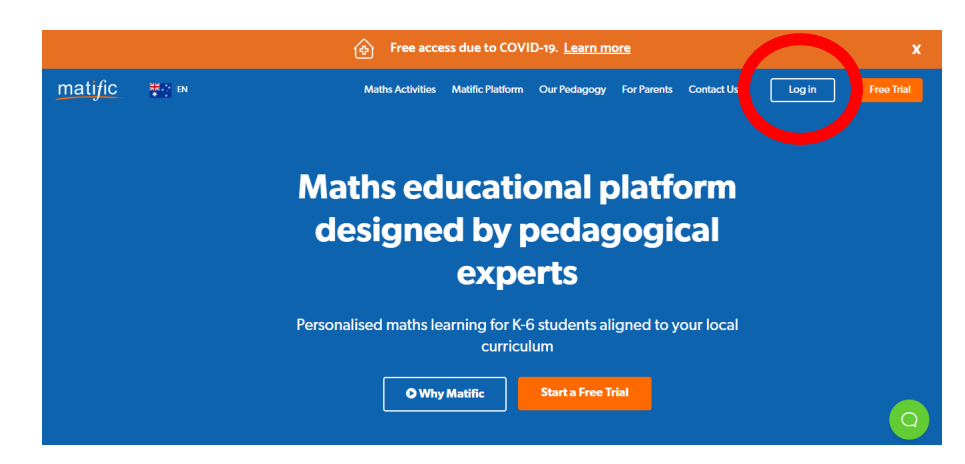

3. Enter your child's username, then press next

|                      |   | matific    |  |
|----------------------|---|------------|--|
| Username<br>Password | + | EPS Trial  |  |
| 1 035 001 0          |   |            |  |
|                      |   | OR         |  |
|                      |   | Google     |  |
|                      |   | Office 365 |  |
|                      |   |            |  |

4. Enter your child's password then press login

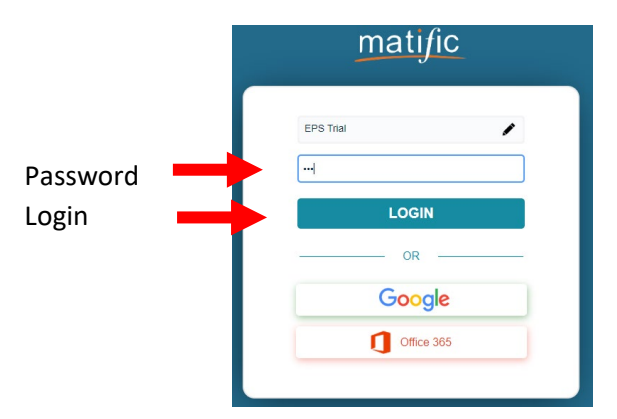

5. Tasks assigned to your child can be found here

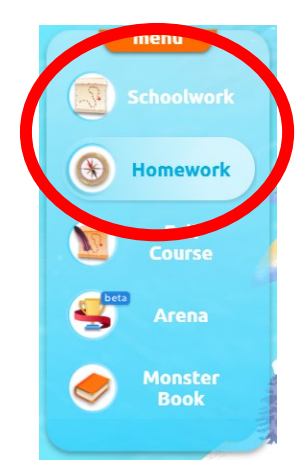